# 再エネ導入拡大を見据えた系統用大規模蓄電池導入支援事業 電子申請の手引き(交付申請)

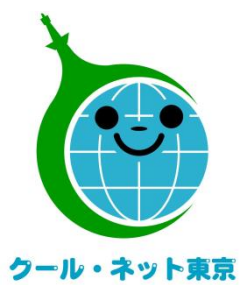

東京都地球温暖化防止活動推進センター (クール・ネット東京)

更新日:令和6年9月

Ver.I.I

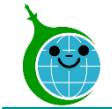

# 交付申請までの流れ

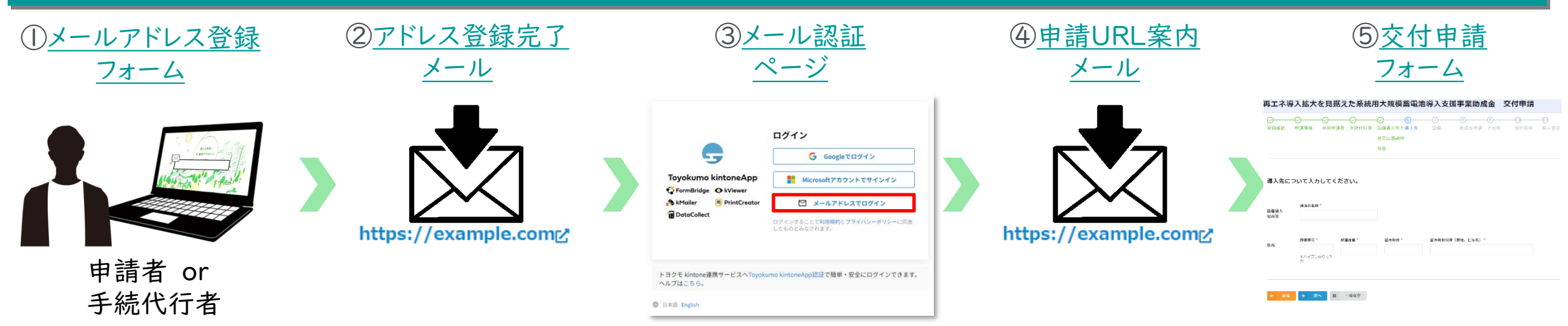

①ホームページに設置されたメールアドレス登録フォーム(以下HP画面)で認証用メールアドレスを入力します。

電子申請 メールアドレス登録フォームはこちら

※電子申請については上記よりメールアドレス登録後、申請を開始してください。

※交付申請期間以降、<u>こちら</u>からもメールアドレス登録フォームにアクセスできます。

②入力したメールアドレス宛に、メール認証ページのURLリンクを記載したアドレス登録完了メールが届きます。

③メール認証ページにて認証用メールアドレスを再度入力しメールアドレスを認証します。

④入力したメールアドレス宛に、交付申請フォームのURLリンクを記載したアドレス登録完了メールが届きます。
 ⑤リンクをクリックし、申請を開始します。

※注意事項※

・受信したメールは削除しないでください。

・メールアドレスの登録は担当者ごとに1回です。登録以降は同じフォームより申請を行うことになります。

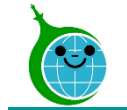

# 交付申請における注意点

#### ◎申請データに関する一時保存機能

申請を一時保存した場合、翌日以降でも編集ができます。
 交付申請フォームにアクセスすると、「回答中のデータがあります。再開しますか」と表示されますので、
 「再開する」ボタンをクリックして、申請の続きを行ってください。
 ※一時保存の有効期限は72時間以内です。時間内に申請を完了してください。

#### ◎認証用メールアドレスの紛失・変更

以下の場合にはお問合せフォームよりお問い合わせください。※お問い合わせフォームはこちら

- 認証用メールアドレスを忘れてしまった場合
   ⇒本人確認および認証用メールアドレスの確認を行います。
- 担当者変更等に伴う認証用メールアドレスの変更の場合
   ⇒担当者変更等のお手続きのご案内を行います。

### ◎複数の申請を行う場合

複数の申請を行う場合には、一件ずつ申請を完了させたうえで次の申請を行ってください。
 一時保存状態で別の申請を行うと保存されたデータが消える可能性がありますのでご注意ください。

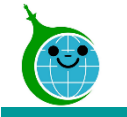

#### メールアドレス登録

| メールアドレス登録フォーム                                                                                                    |                                                                                                    |
|----------------------------------------------------------------------------------------------------|----------------------------------------------------------------------------------------------------|
|                                                                                                    | ① 登録メールアドレス                                                                                                    |
| 由詩に利田するメールアドレスを入力してください。                                                                                                    | 認証用メールアドレスを入力します。                                                                                              |
|                                                                                                    | 登録メールアドレス(確認)欄にも入力をします。                                                                                        |
|                                                                                                    | <ol> <li>注意事項</li> </ol>                                                                                       |
| 本助成金の交付申請等の手続きは、「手続代行者(第三者)」によって行うこともできます。                                                                                                    | メールアドレス登録に関する注意事項をご確認ください。                                                                                     |
|                                                                                                    | ③ 注意事項の確認                                                                                                    |
| <b>②注意事項</b>                                                                                                    | 注意事項を確認後、チェックを入れてください。                                                                                         |
| ・必ず申請を行う方のメールアドレスを入力してください。<br>・スペルミス等入力した内容に誤りがある場合、自動返信メールが届きません。<br>・契マサールマドレマの多様にすめのはです。 季通して不得した根本はオニートなりますのでごけ高ください。                                                         |                                                                                                    |
| ・ 約回用スールンドレスの豆球は1 mのからす。 生後して豆球のに滞らはようことなりようのとことであった。<br>・ 自動返信メールの送信にはお時間がかかる場合があります。 複数回登録申請を行う等の行為はお控えください。<br>・ docomo / au(au.com,ezweb) / Softbankなどのキャリアメールは、利用できない場合があります。 |                                                                                                    |
| ・ご利用の場合は、予め以下のドメインを受信できるように設定してください。設定方法はご契約されているキャリアによって異なります。                                                                                                    | クリックして登録を完了してください。                                                                                             |
| @kintoneapp.com<br>@tokyokankyo.jp                                                                                                    | ⑤ 登録完了画面                                                                                                    |
| 3<br>注意事項を確認しました。                                                                                                    |                                                                                                    |
|                                                                                                    |                                                                                                    |
|                                                                                                    |                                                                                                    |
| メールアドレスを登録しました。                                                                                                    |                                                                                                    |
| 最大10分以内に自動返信メールが届きますので内容をご確認ください。<br>自動返信メールが届かない場合は、メールアドレスに誤りがある可能性があります。                                                                                                    |                                                                                                    |
| 登録完了画面が表示されてから10分以内にメール認証ページの1                                                                                                    | RIを記載したアドレス登録完了メールが届きます                                                                                        |
|                                                                                                    | いここれの $(\underline{, - \nu \land \pm \nu \land - \nu})$ 油 $(\underline{a})$ 。<br>誤りがある可能性がありますので、 再座登録を行ってください |
| $I + V + \Sigma + M + J + M + M + M + M + M + M + M + M$                                                                                                    | $m / \eta \eta \eta \eta \eta \eta h h h \eta \eta \eta \eta \eta \eta \eta \eta \eta \eta$                    |

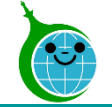

# アドレス登録完了メール

#### メールアドレス本文

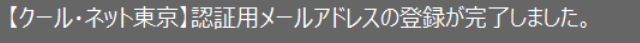

クール・ネット東京 <autoreply@kintoneapp.com>

SAMPLE

このメッセージは、システムより自動送信されています。 返信は受付けておりません。

このメールは大事に保管してください。

助成金申請の手引きや電子申請の手引き等を参考にして交付申請をしてください。 各種手引き等は次の URL よりダウンロードできます。 https://www.tokyo-co2down.jp/subsidy/grid-connect

交付申請にあたっては実施要綱、交付要綱、助成金申請の手引き等を遵守いただき、申請をお願いいたします。

交付申請は以下の URL からお願いいたします。 https://cnt-tokyo-co2down2.form.kintoneapp.com/public/gc6-kfsform

#### ■注意事項

\* 連絡先メールアドレスの登録は一回のみとなります。 \*「アクセスが隼中しています。」と表示された場合は、しばらく時間を置いてからアクセスをお試しください。

ご質問等ございましたら、下記までお問い合わせください。

※本メールにお心当りのない場合は、お手数ですが下記お問い合わせフォームよりご連絡ください。 https://cnt-tokyo-co2down2.form.kintoneapp.com/public/grid2-connect

公益財団法人東京都環境公社 東京都地球温暖化防止活動推進センター(愛称:クール・ネット東京) 創エネ支援チーム 再エネ導入拡大を見据えた系統用大規模蓄電池導入支援事業 https://www.tokyo-co2down.jp/subsidy/grid-connect  メール認証ページURLリンク クリックするとメール認証・交付申請ページに移動 します。

交付申請ページはこちらからもアクセスできます。

# ※メールアドレス登録を行ったブラウザと同じブラウザで交付申請ページを開いてください。

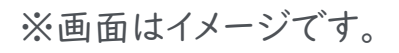

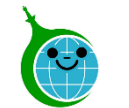

### ログイン画面

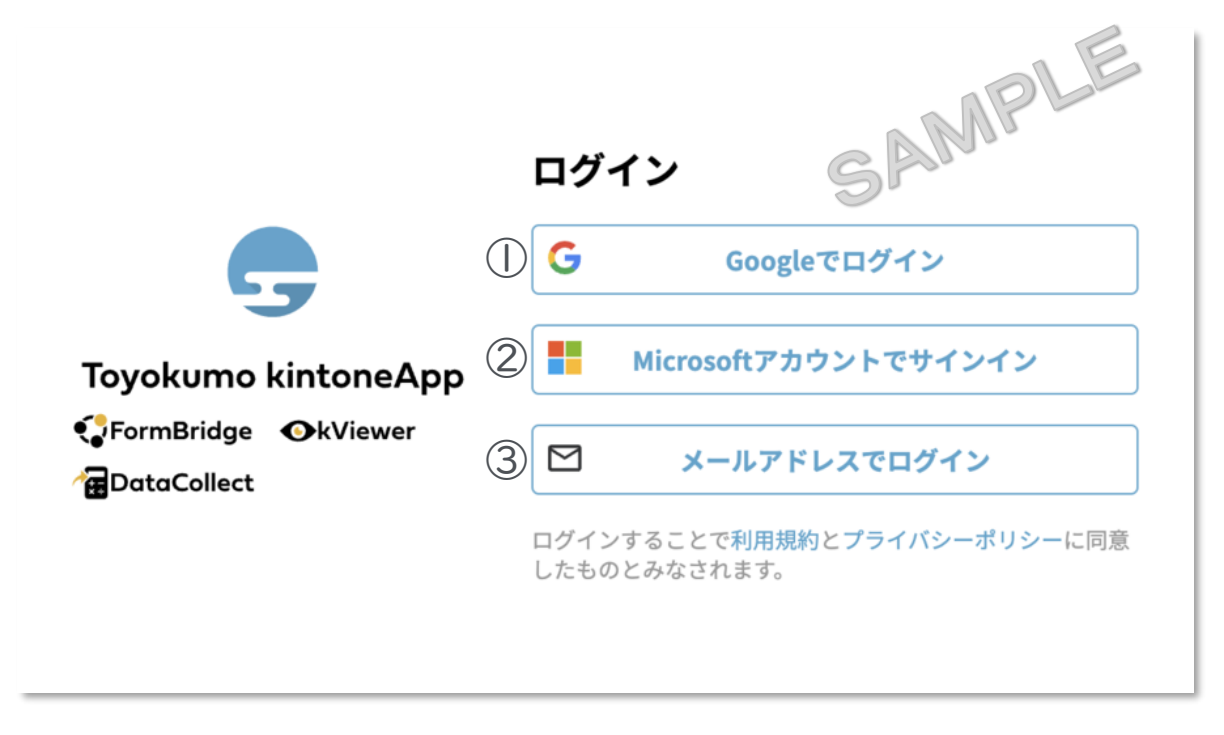

# メールアドレス登録フォームで入力したメールアドレスで

## <u>ログインしてください。</u>

### ①Googleでログイン

Googleのメールアドレスを入力した場合は①よりGoogleアカウントでログインができます。

## ②Microsoftアカウントでサインイン

Microsoftのメールアドレスを入力した場合は②よりMicrosoft アカウントでサインインができます。

③メールアドレスでログイン アドレス登録フォームで入力した認証用メールアドレスを入 カしてログインします。※Google、Microsoftのメールアド レスを入力した場合も③からログインが可能です。

※メールアドレス登録フォームで入力したメールアドレスを利用してください。

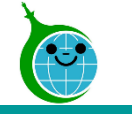

メール本文

|    | N noreply@kintoneapp.com<br>宛先: ③                                                                     | 2 |
|----|----------------------------------------------------------------------------------------------------|---|
|    | お客様 SPA                                                                                               |   |
| (] | のメールアドレスでToyokumo kintoneAppへのログインのリクエストを受け付けました。<br>以下のリンクよりログインしてください。<br>Toyokumo kintoneApp にログイン |   |
|    | ※このリンクからのログインは1回のみ可能です。                                                                               |   |
|    | ログインのリクエストをしていない場合は、このメールを無視していただいて結構です。                                                              |   |
|    | ※本メールは送信専用アドレスよりお送りしており、ご返信いただいてもご回答できませんので、あらかじめご了承ください。                                             |   |
|    |                                                                                                    |   |
|    | トヨクモ kintone連携サービス                                                                                    |   |
|    | https://kintoneapp.com                                                                                |   |
|    |                                                                                                    |   |
|    | ∽ 返信     ☆ 転送                                                                                         |   |

 Toyokumo kintoneAppにログイン リンクをクリックして登録を完了してください。
 登録が完了すると交付申請の画面に進みます。

※URLリンクの有効期限は、メール送信から6時間 です。6時間を経過した場合は、再度「メールアドレ スでログイン」より操作を行ってください。

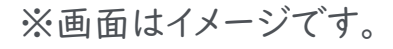

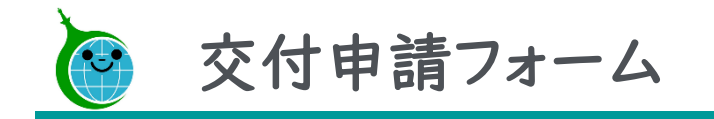

| 交付申請フォームの構成                                                             |                             |                                                                                                    |                                 |                                           |                            | NPLE               |
|-------------------------------------------------------------------------|-----------------------------|----------------------------------------------------------------------------------------------------|---------------------------------|-------------------------------------------|----------------------------|--------------------|
| ①     ②     ③     ④     ④       登録確認     申請情報     共同申請者     手続代行者     影 | 5 6<br>设備導入先土導入先            |                                                                                                    | - <b>8</b>                      | <b>⑨</b><br>その他                           | -0-<br>添付資料                |                    |
|                                                                         | 14-+                        | ②道〉先                                                                                                    |                                 |                                           |                            |                    |
| ①豆球確認 …認証メールアトレスの確認をし、<br>②申請情報 …助成対象事業者の情報を入力<br>③共同申請者 …共同申請者の有無及び情報を | ょ g 。<br>」します。<br>- 入 カレます。 | <ul> <li>0等入元</li> <li>⑦設備</li> <li>⑧助成金由計</li> </ul>                                                                                                    | •••設備導<br>•••発電設<br>書•••助成事     | 入先の情報<br>備出力等の<br>業の予定及                   | を入力します<br>の情報を入力し<br>び経費等を | 。<br>します。<br>入力します |
| ④ 手続代行者 ・・・ 手続代行者の有無及び情報を<br>⑤ 設備導入先土地 ・・・ 設備導入先土地又は施設所有                | 入力します。                      | <ul><li>④</li><li>⑦</li><li>⑦</li><li>Ø</li><li>⑦</li><li>Ø</li><li>Ø</li><li>Ø</li><li>Ø</li><li>Ø</li><li>Ø</li><li>Ø</li><li>Ø</li><li>Ø</li><li>Ø</li></ul> | ····補足要<br>····必要な <sup>:</sup> | 半の1 2 2 2 2 2 2 2 2 2 2 2 2 2 2 2 2 2 2 2 | ・選択します。<br>プロードしてく         | ださい。               |
| 又は施設所有者 ついて入力します。                                                       |                             | ①指示事項                                                                                                    | ・・・修正指<br>してくだ                  | 示内容を確<br>さい。                              | 認し、修正内                     | 容を入力               |

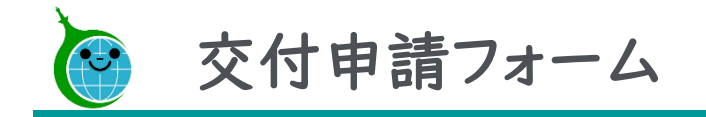

#### 登録確認

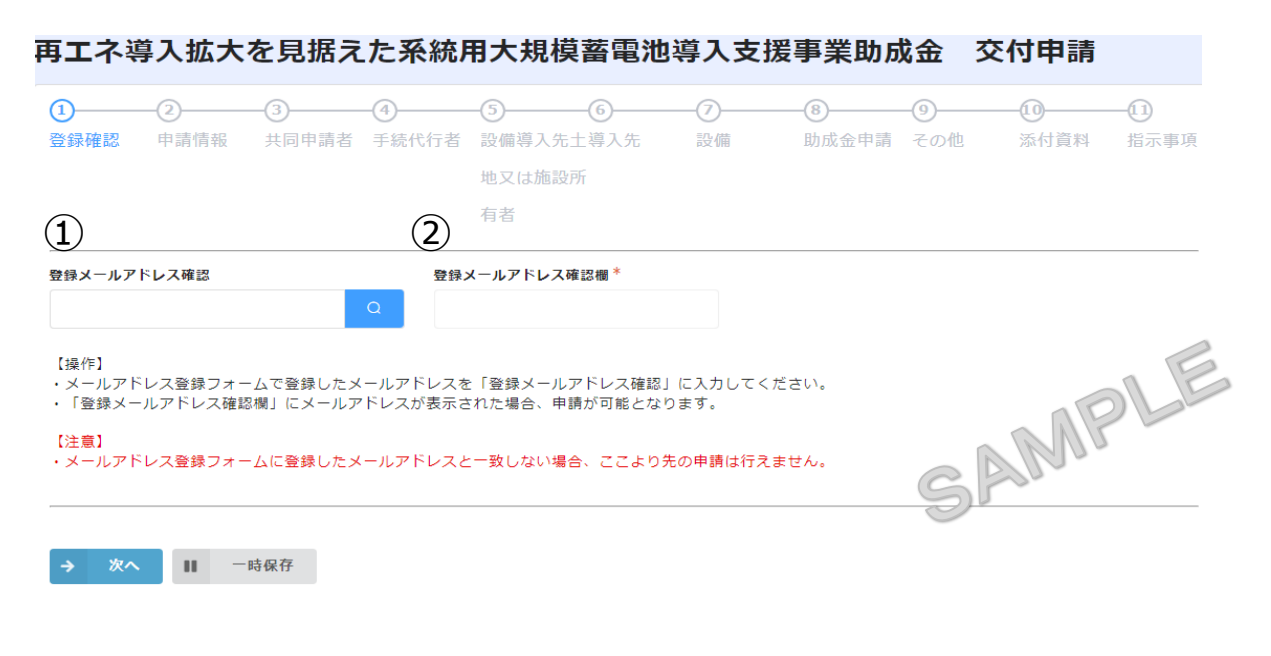

### ① **登録メールアドレス確認** 認証用メールアドレスを入力してください。

#### 2 照会

認証用メールアドレスを入力し、 をクリックすると、 正しく入力がされていた場合は、登録メールアドレス 確認欄に認証用メールアドレスが表示されます。

Point

登録メールアドレス確認欄にメールアドレスが表示されない場合は、メールアドレスが間違っている可能性があります。 再度確認し入力をしてください。 それでも確認欄に表示されない場合は、お問い合わせフォームよりお問い合わせください。

#### ※お問い合わせフォームは<u>こちら</u>

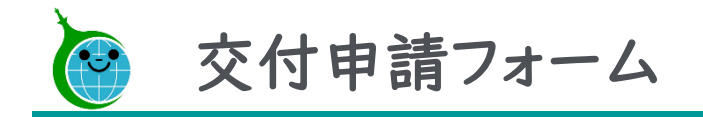

#### 申請情報

#### 

#### 2. 助成対象事業者について入力してください。

| 声举来  | 名称*           |               | 代表者役職名*       | 代表者氏名*           |
|------|---------------|---------------|---------------|------------------|
| 争未行  |               |               |               |                  |
|      |               |               |               |                  |
| 住所   | 郵便番号 *        | 都道府県 *        | 区市町村*         | 区市町村以降(番地、ビル名) * |
|      | ※八イフンありで入力    |               |               |                  |
|      |               |               |               |                  |
| 担当者  | 担当者部課名*       | 担当者氏名 *       | 電話番号 *        | メールアドレス*         |
|      |               |               |               |                  |
|      | ※公社から照会や指示等の) | 連絡をする際に、窓口となる | 担当者を記入してください。 |                  |
|      |               |               |               | AP Lou           |
| _    |               |               |               | GAR              |
| ← 戻る | → 次へ II       | 一時保存          |               | 2                |

#### 助成対象事業者情報入力

### 助成対象となる事業者の情報及び担当者の情報を すべて入力してください。

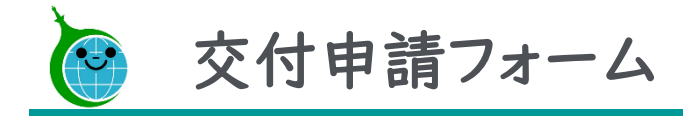

#### 共同申請者 ~無の場合~

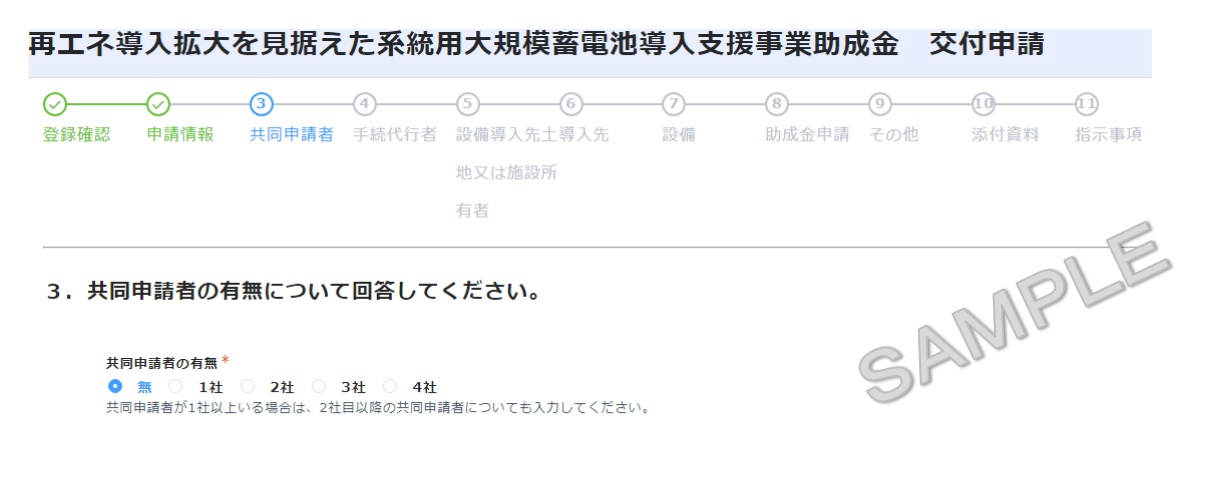

#### 注意

共同申請者を削除する場合は、各項目を削除し空欄に戻し、「共同申請の有無」を変更してください。

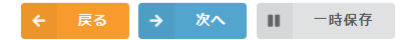

#### 共同申請者の有無

共同申請者の有無を選択してください。

#### <共同申請者「無」の場合>

「無」を選択し次画面へと進んで本手引きの13ページに 進んでください。

<共同申請者「有」の場合> 次ページを参照してください。

#### ※画面はイメージです。

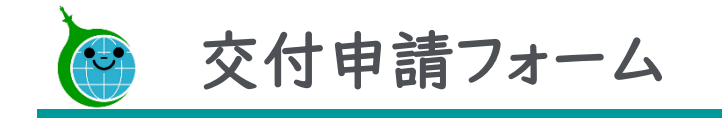

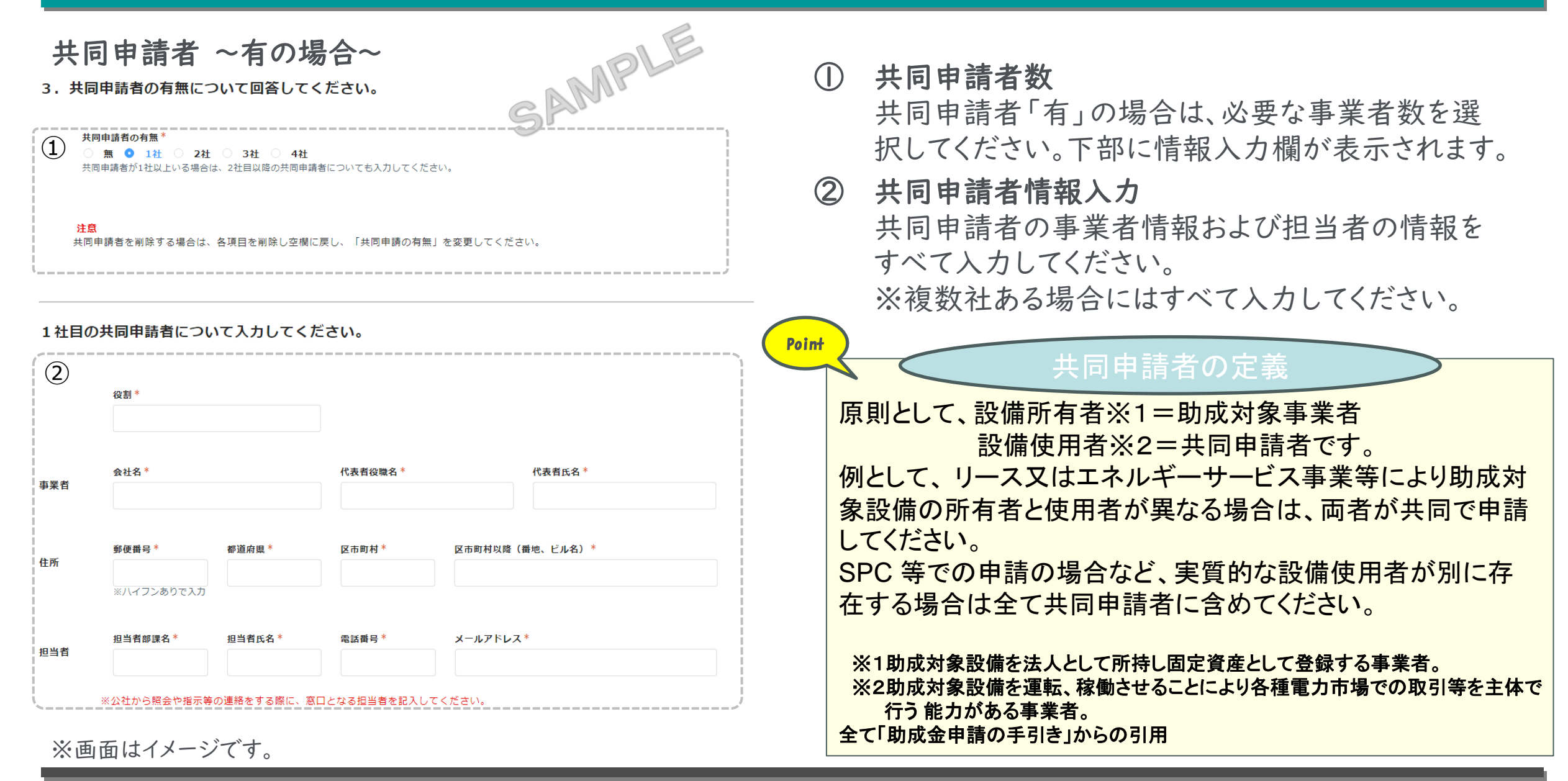

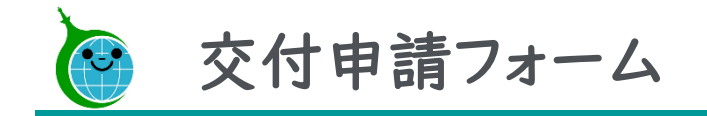

手続代行者 ~ 無の場合~

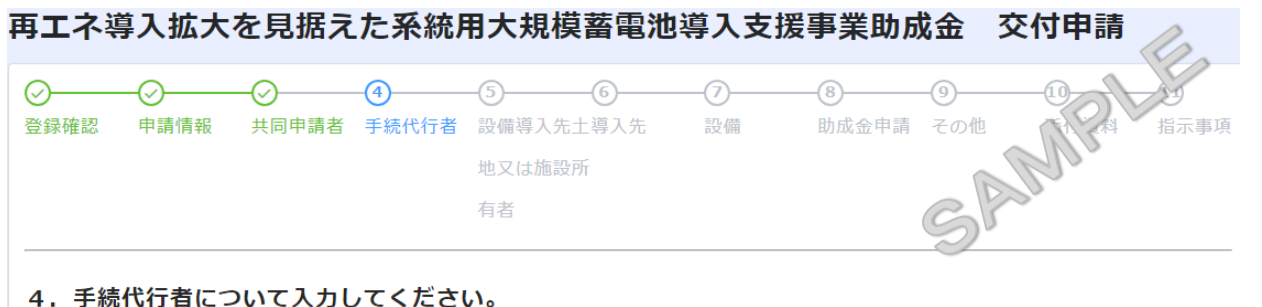

手続代行者の有無 ○ 無 ○ 有

注意 手続代行者を削除する場合は、各項目を削除し空欄に戻し、「手続代行者の有無」を変更してください。 手続代行者の有無

手続代行者の有無を選択してください。

#### <手続代行者「無」の場合>

「無」を選択し次画面へと進んで本手引きの15ページに 進んでください。

<手続代行者「有」の場合> 次ページを参照してください。

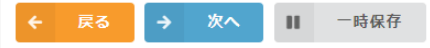

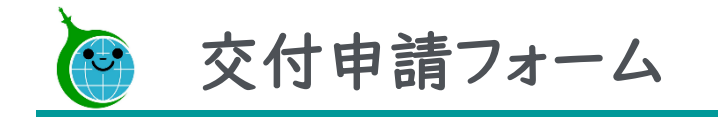

#### 手続代行者 ~有の場合~

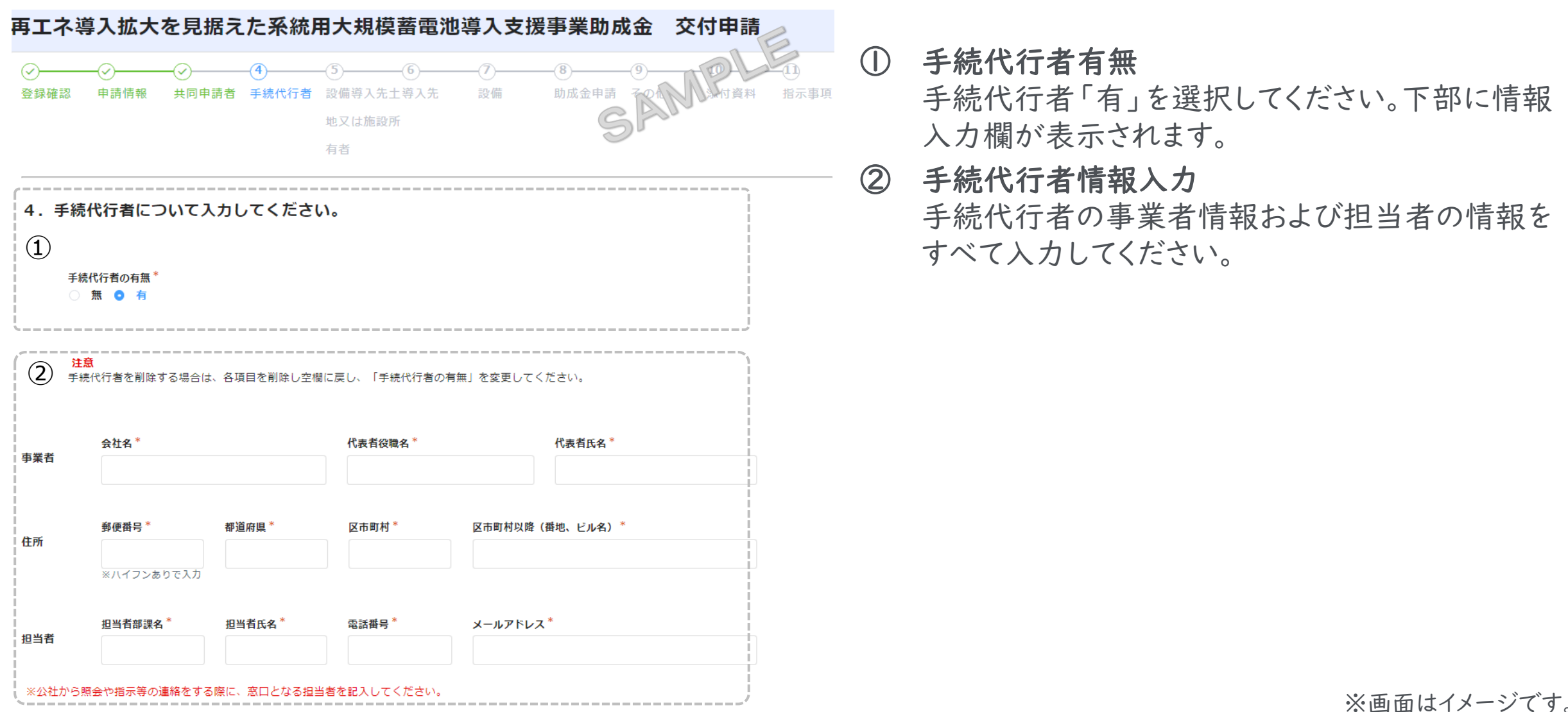

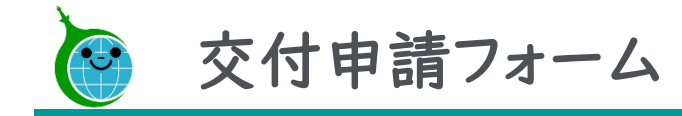

設備導入先土地又は施設所有者 ~ 無の場合~

| 再エネ導   | 入拡大                                    | を見据え | た系統 | 用大規模   | 蓄電池                                   | 尊入支援 | 影事業助成 | 战金              | 交付申請 | C    |
|--------|----------------------------------------|------|-----|--------|---------------------------------------|------|-------|-----------------|------|------|
| ✓ 登録確認 | ●●■■■■■■■■■■■■■■■■■■■■■■■■■■■■■■■■■■■■ |      |     |        | ⑥———————————————————————————————————— |      |       | <b>り</b><br>その他 |      | 指示事項 |
|        |                                        |      |     | 地又は施設所 |                                       |      |       |                 | Mas  |      |
|        |                                        |      |     | 有者     |                                       |      |       | S               | 1500 |      |

#### 5. 設備導入先土地又は施設所有者の有無について回答してください。

設備導入先土地又は施設所有者の有無<sup>\*</sup>
 ● 無 ● 1社 ● 2社 ● 3社
 設備導入先土地又は施設所有者が1社以上いる場合は全て入力してください。

注意 設備導入先土地又は施設所有者を削除する場合は、各項目を削除し空欄に戻し、 「設備導入先土地又は施設所有者共同申請の有無」を変更してください。

#### 設備導入先土地又は施設所有者 の有無

設備導入先土地又は施設所有者の有無を選択してください。 (助成対象事業者以外の所有者存在有無)

### <設備導入先土地又は施設所有者「無」の場合> 「無」を選択し次画面へと進んで本手引きの17ページに進ん でください。

<設備導入先土地又は施設所有者「有」の場合> 次ページを参照してください。

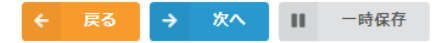

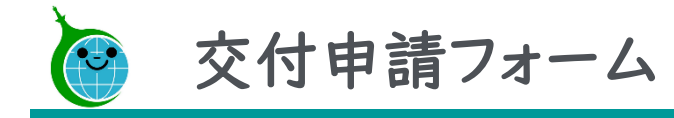

#### 設備導入先土地又は施設所有者 ~有の場合~

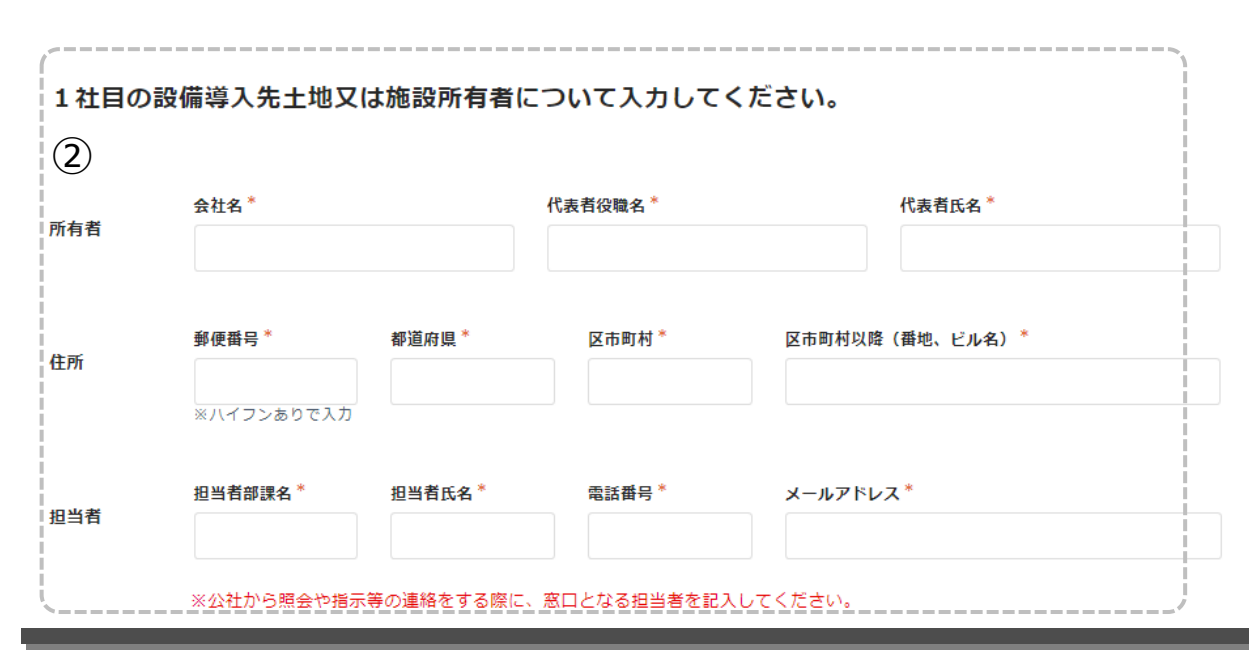

- ① 設備導入先土地又は施設所有者数 設備導入先土地又は施設所有者「有」の場合は、 必要な事業者数を選択してください。下部に情報 入力欄が表示されます。
- ② 設備導入先土地又は施設所有者情報入力 設備導入先土地又は施設所有者の事業者情報お よび担当者の情報をすべて入力してください。 ※複数社ある場合にはすべて入力してください。

※画面はイメージです。

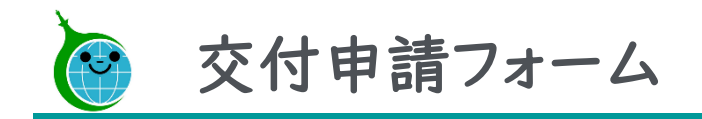

導入先

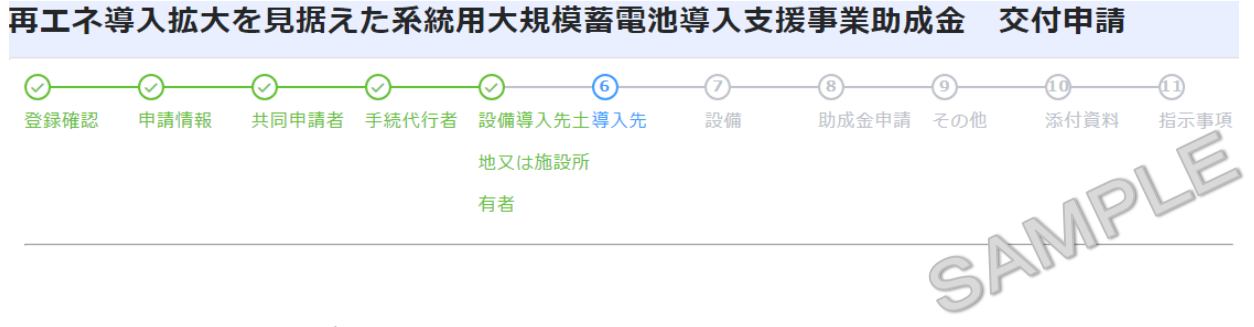

#### 導入先

導入施設場所の名称及び住所を入力してください。

導入先について入力してください。

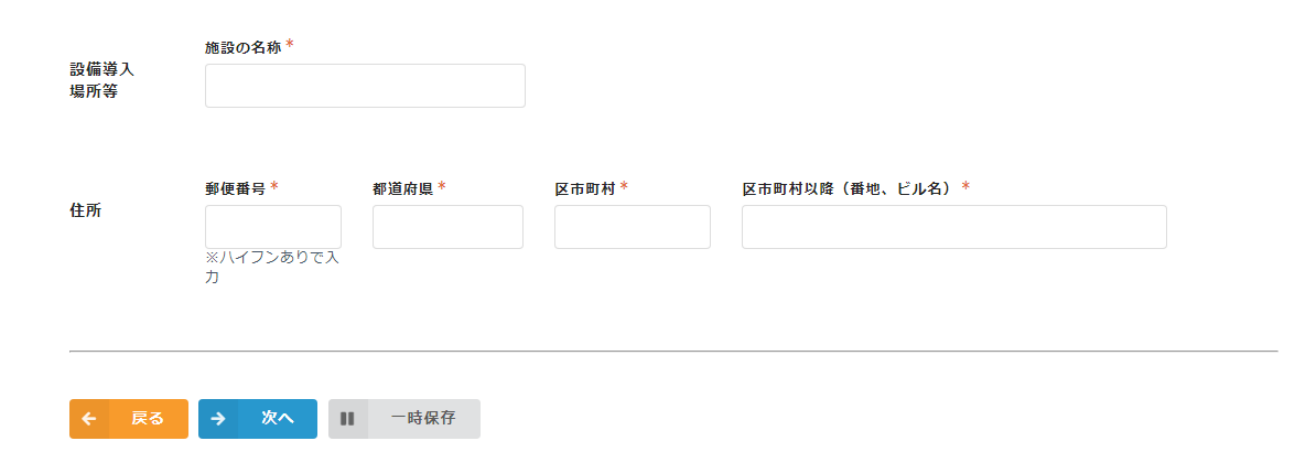

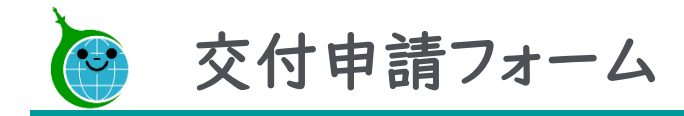

設備

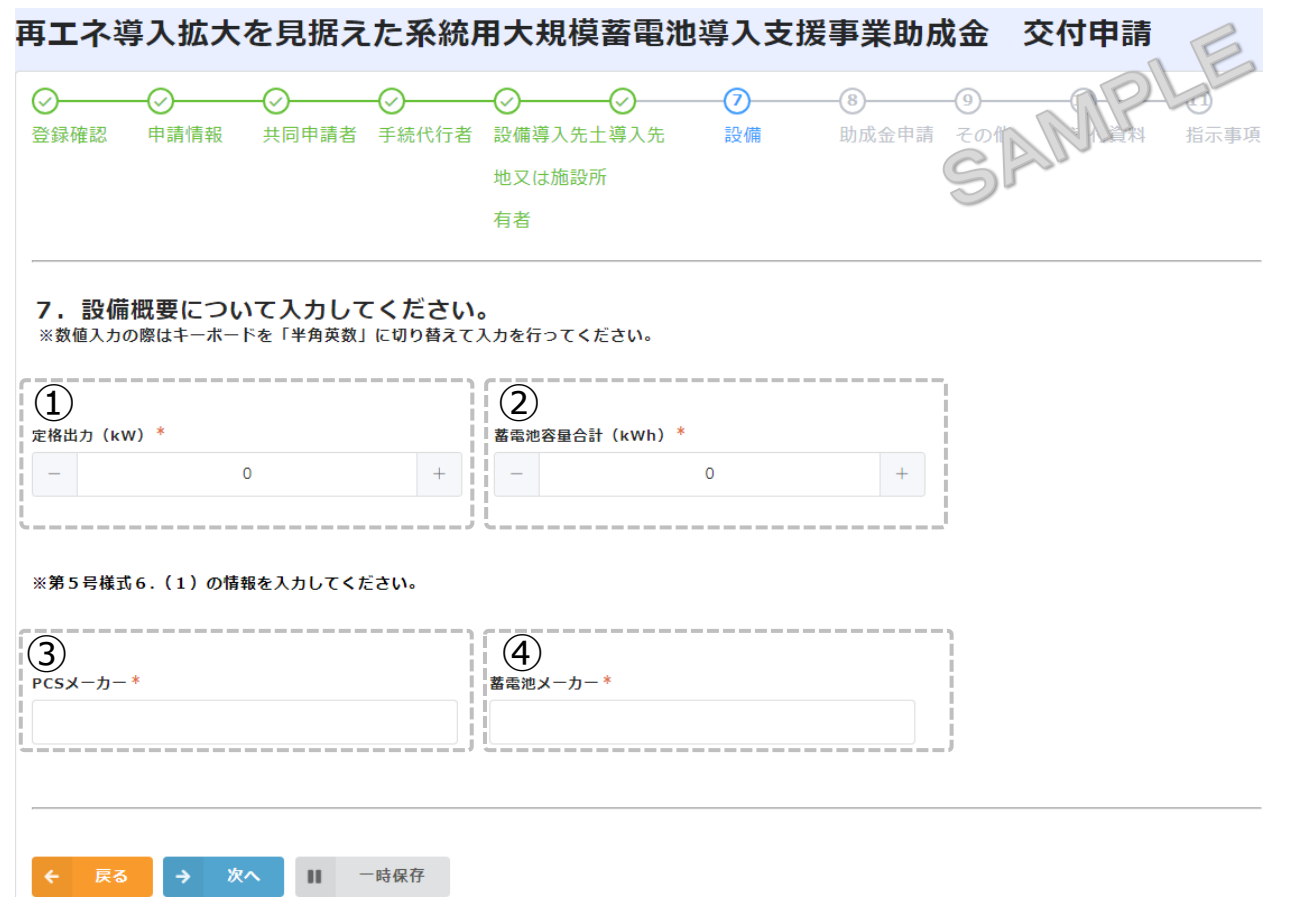

① 定格出力

『第5号様式 6.導入設備情報』で入力した電力系 統側への定格出力を入力してください。

### ② 蓄電池容量合計

『第5号様式 6.導入設備情報』から求められた蓄電 池容量の合計数値を入力してください。

③ PCSメーカー 『第5号様式 7.導入設備の主な仕様』で入力した パワーコンディショナーのメーカー名(製造者名)を入 力してください。

#### ④ 蓄電池メーカー

『第5号様式 7.導入設備の主な仕様』で入力した 蓄電池のメーカー名(製造者名)を入力してください。

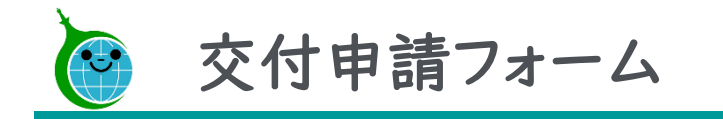

#### 助成金申請 再エネ導入拡大を見据えた系統用大規模蓄電池導入支援事業助成金 交付申請 共同申請者 助成金申請 その他 地又は施設所 有者 8. 助成金申請等について入力してください。 $(\mathbf{1})$ 助成対象事業の開始予定日 実績報告書兼助成金交付請求書提出予定日 ※交付決定を受けたあと、工事等の契約締結 ※完工、支払い、系統連係等全て終了し実績 予定日を入力してください。 報告が可能となる日を入力してください。 (3) 助成事業に要する経費(円)\* + 0 (4) 他助成金等受給(予定)額(円)\* + 0 5 助成対象経費(円)\* 0 + (6) 助成金交付申請額(円)\* 0 +

※助成事業に要する経費等は、第2号様式助成金交付申請書の助成金交付申請額等欄より算出された金額を入力してください。
※助成金申請額等は、キーボードを「半角英数」に切り替えて入力を行ってください。

① 助成対象事業の開始予定日 助成対象事業の開始予定日を選択してください。

② 実績報告書兼助成金交付請求書提出予定日 事業完了後実績報告書類の提出予定日を選択してく ださい。

### ③ 助成事業に要する経費 『共通様式2』で算出された金額を入力してください。

#### ④ 他助成金等受給(予定)額 『第2号様式』で算出された金額を入力してください。

#### ⑤ 助成対象経費

『第2号様式別紙 I 』で算出された金額を入力してくだ さい。

⑥ 助成金交付申請額

『第2号様式別紙 I 』で算出された金額を入力してください。

※画面はイメージです。

← 戻る → 次へ Ⅱ 一時保存

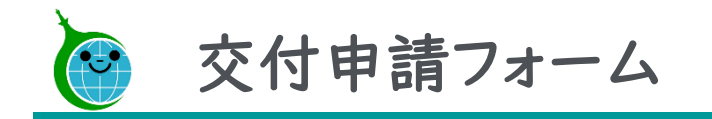

#### その他

#### 再エネ導入拡大を見据えた系統用大規模蓄電池導入支援事業助成金 交付申請 -(11) -(10)--⊘-⊘- $\bigcirc$ $\bigcirc$ ~ 登録確認 申請情報 共同申請者 手続代行者 設備導入先土導入先 設備 助成金申請 その他 添付資料 指示事項 SAMPLE 地又は施設所 有者 9. その他の要件について入力してください。

#### 設問に応じて該当する項目にチェックを入れてください。

助成対象経費の中に助成対象事業者又は共同申請者の自社製品の調達品、自社施工等はありますか。\*

🔾 あり 💿 なし

金融機関等から融資を受ける予定はありますか。\*

o) あり 🔿 なし

リース契約はありますか。\*

🔿 あり 💿 なし

国等の助成金等の交付はありますか \*

● あり ひんし これから受ける予定の場合は交付決定通知が発行され次第、計画変更申請を行ってください。

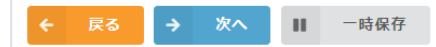

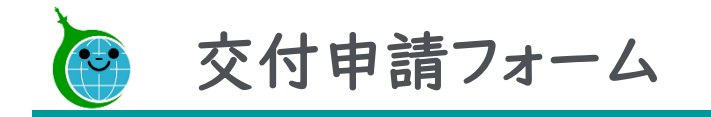

#### 添付資料 **あて之道】坊十た日捉うた玄姑田十相措恭雨池道】士怪車柴肋战令(六付中**津

| <ul> <li></li></ul>                                                                           | <ul> <li></li></ul>                                                 | <ul> <li>○</li> <li>○</li> <li>①</li> <li>①</li> <li>①</li> <li>②</li> <li>③</li> <li>③</li> <li>⑦</li> <li>③</li> <li>⑦</li> <li>⑦</li> <li>⑦</li> <li>⑦</li> <li>⑦</li> <li>⑦</li> <li>⑦</li> <li>⑦</li> <li>0</li> <li>0<th>別紙の「助成金申請の手引き」の「4.5提出書類一覧」及ひ<br/>「4.6提出書類とその注意事項」を参照し必要書類を添付し<br/>てください。1つの参照ボタンで複数のファイルを添付出来ま<br/>す。</th></li></ul> | 別紙の「助成金申請の手引き」の「4.5提出書類一覧」及ひ<br>「4.6提出書類とその注意事項」を参照し必要書類を添付し<br>てください。1つの参照ボタンで複数のファイルを添付出来ま<br>す。      |
|-----------------------------------------------------------------------------------------------|---------------------------------------------------------------------|----------------------------------------------------------------------------------------------------|----------------------------------------------------------------------------------------------------|
| 10.申請に必要な書類をア                                                                                 | 'ップロードしてください。                                                       |                                                                                                    |                                                                                                    |
| ※ファイルをアップロード後4日経過する<br>一時保存した場合でも、4日以上経過し                                                     | と正常にデータが保存されません。<br>た場合は再度申請をやり直していただくよう                            | お願いいたします。                                                                                                    | Point                                                                                                   |
| 電子データー式(様式Excelファイル)*<br>参照<br>最大10MB<br>※Excelファイル(拡張子 xisx)のみ<br>第2号様式別紙2_助成対象設備の機器リス<br>ト* | 第2号様式 助成金交付申請書 *<br>参覧<br>最大10MB<br>※PDFファイルのみ<br>第3号様式 誓約書 *<br>参覧 | 第2号様式別紙1 助成対象事業経費内訳*<br>参覧<br>最大10MB<br>※PDFファイルのみ                                                                                                    | <ul> <li>・任意添付書類</li> <li>申請画面上の「*」がないものは任意添付書類です。</li> <li>各種注意書きを確認し、添付漏れや誤添付のないようにしてください。</li> </ul> |
| 最大10MB<br>※PDFファイルのみ                                                                          | 最大10MB<br>※PDFファイルのみ                                                |                                                                                                    | <ul> <li>・誤添付書類</li> <li>●第…</li> </ul>                                                                 |
| 第5号様式 事業実施計画書*                                                                                | 第5号様式別紙1 助成事業に要する経费及<br>びその調達方法 *                                   |                                                                                                    | 削除の上、次へ進んでください。                                                                                         |
| たている<br>また10MB<br>:PDFファイルのみ<br>が消費料20 その他公社が必要と認める書                                          | 参照<br>最大10MB<br>※PDFファイルのみ                                          |                                                                                                    | 誤添付したファイルにカーソルを<br>当てると、×ボタンが表示され、<br>×ボタンをクリックすると削除が                                                   |
| <b>類</b><br>参照<br>最大10MB                                                                      |                                                                     |                                                                                                    | できます。                                                                                                   |

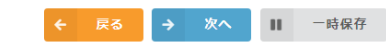

※画面はイメージです。

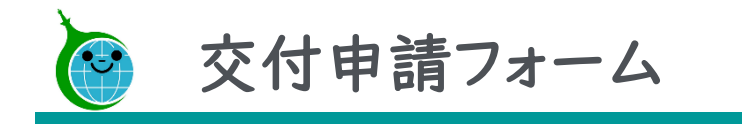

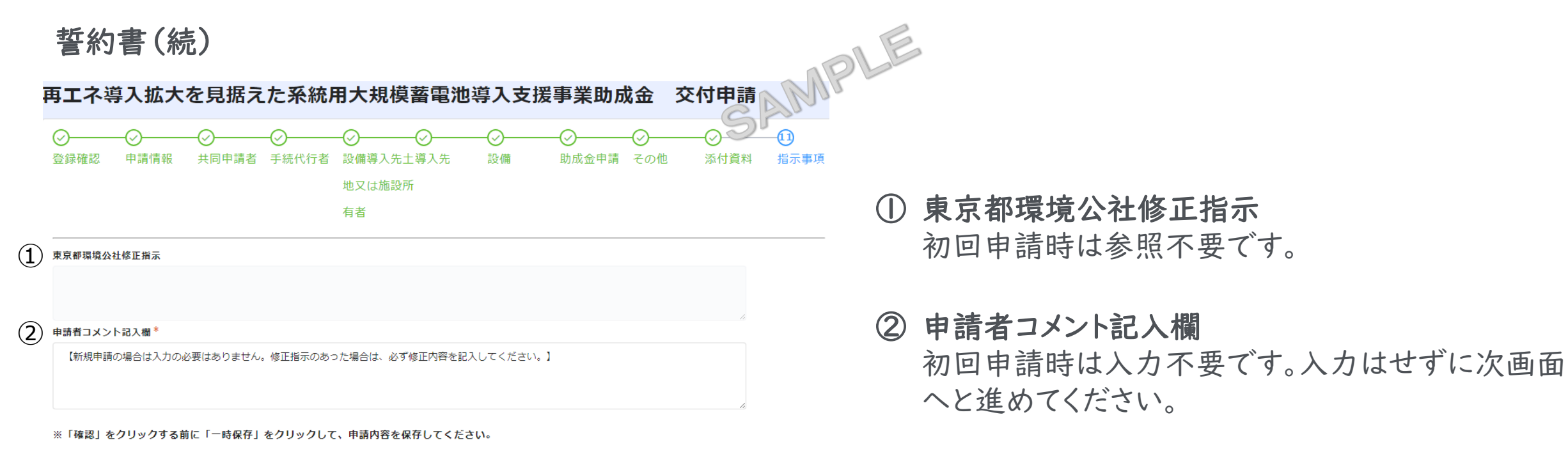

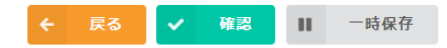

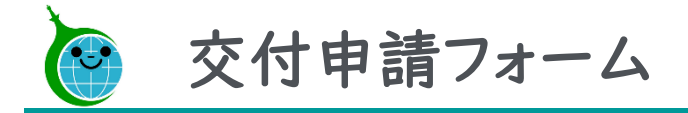

#### 確認画面

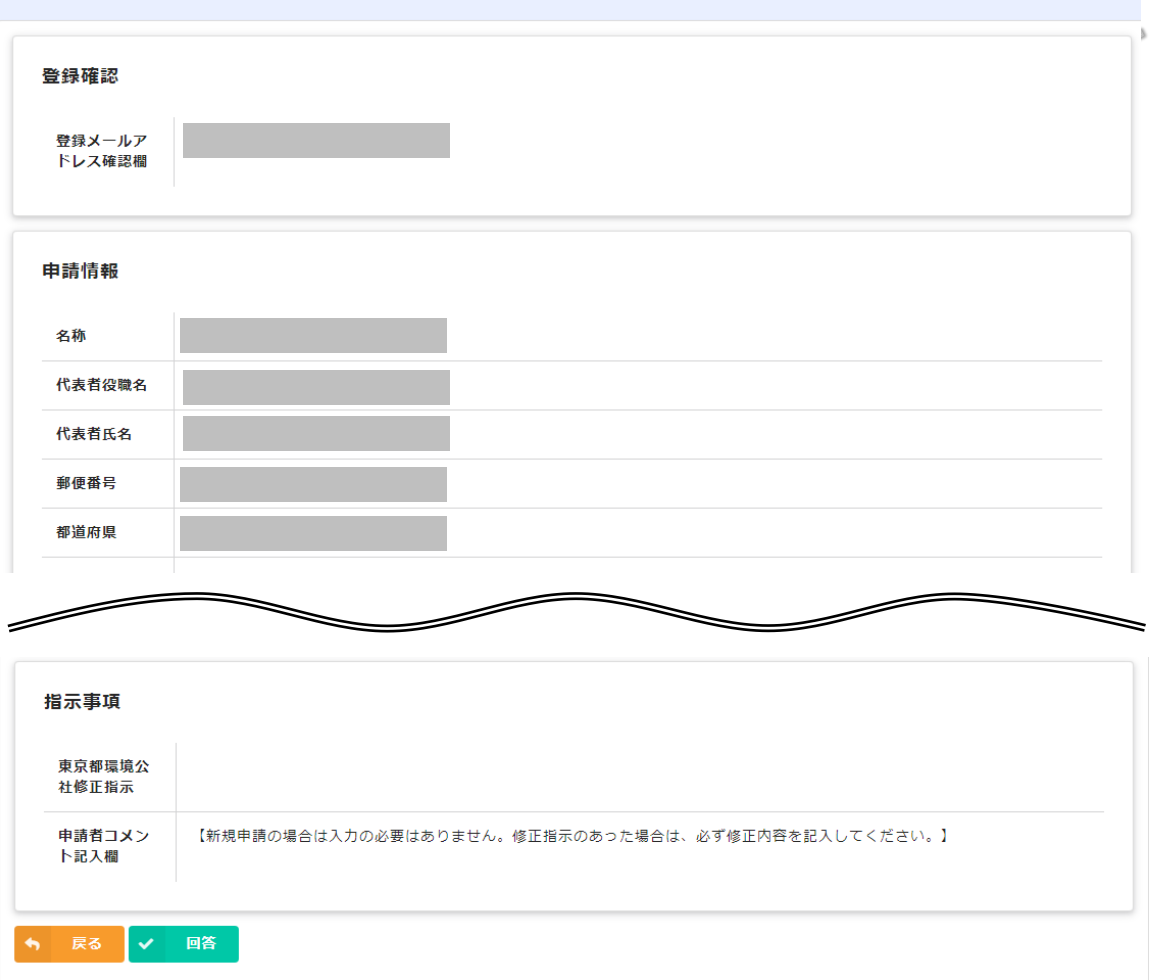

#### 再エネ導入拡大を見据えた系統用大規模蓄電池導入支援事業助成金 交付申請

#### 確認画面

申請前の確認画面となりますので、申請内容をよく確認して、問題がなければ「回答」をクリックしてください。

申請内容の修正をする必要がある場合には、 \* 🛤 ボタンで申請内容の修正を行ってください。

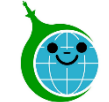

### 交付申請:申請データの受領メール

| 【クール・ネット東京】 再エネ導入拡大を見据えた系統用大規模蓄電池導入支援事業                                           | 交付申請の申請デ- | -タを受領しました。 |
|-----------------------------------------------------------------------------------|-----------|------------|
| クール・ネット東京 <autoreply@kintoneapp.com><br/><sup>宛先</sup></autoreply@kintoneapp.com> |           | IE         |
|                                                                                   | Ma        | PL         |

交付申請手続 ご担当者様

ご申請ありがとうございます。 ご提出いただきました書類等の確認をさせていただきます。

添付書類に不足がある場合などは受理できませんので、別途メール及びコメントにてご連絡させていただきます。 提出書類等に問題がない場合、申請受理のメールをお送りいたします。 ※このメールは大切に保存してください。

#### ■申請の種類

再エネ導入拡大を見据えた系統用大規模蓄電池導入支援事業助成金 交付申請

#### ■申請日時

■受付番号

申請の詳細は、以下の URL からご確認いただけます。 (1)https://cnt-tokyo-co2down2.viewer.kintoneapp.com/public/gc6-kfsviewer

| ※受領メー | ルで申 | 睛の受理 | は完了 | されてい | ません。 |
|-------|-----|------|-----|------|------|
|       |     |      |     |      |      |

<u>必要事項が適切に記載されていない、又は有効でな</u>い添付書類がある場合は、受理できません。

受理できる申請書の場合、次スライドの受理完了メールが届きます。

受理できない申請書の場合、公社から修正依頼の メールが届きます。

通常5営業日以内に公社から受理に関するメールが 届きます。

①申請確認画面のURL

申請内容が確認できる画面のURLリンクです。

※<u>こちら</u>からもアクセスができます。

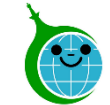

### 交付申請:申請データの受理完了メール

| 【クール・ネット東京】再エネ導入拡大を見据えた系統用大規模蓄電池導入支援事業 交付申請を受理しました。                                                                              | 受理メール到着後に審査が開始されます。                                           |
|----------------------------------------------------------------------------------------------------|---------------------------------------------------------------|
| 8 クール・ネット東京 <cnt-no-reply@tokyokankyo.jp></cnt-no-reply@tokyokankyo.jp>                                                          | 審査の期間は3~4ヶ月程度です。                                              |
| 交付申請手続 ご担当者様                                                                                                    |                                                               |
| いつもお世話になっております。<br>クール・ネット東京です。                                                                                                  | なお、受理後も申請内容の審査過程において、修正が<br>必要となる場合には別途指示をいたしますので、対応を         |
| ご申請ありがとうございます。<br>申請書類を確認し受理しましたのでお知らせいたします。<br>※このメールは大切に保存してください。                                                              | お願いいたします。                                                     |
| ■申請の種類                                                                                                    | oint                                                          |
| 再エネ導入拡大を見据えた系統用大規模畜電池導入支援事業、交付申請                                                                                                 | ・受理とは                                                         |
| ■受理日時                                                                                                    | ーーーーーーーーーーーーーーーーーーーーーーーーーーーーーーーーーーーーー                         |
| ■受付番号                                                                                                    | 有効な添付書類でない場合など「受理不可」となります。<br>受理=交付決定ではありません。                 |
| 【注意事項】<br>本メールは、要件審査へと進む通知であり、交付決定をお知らせするものではございません。<br>要件審査通過後に採点審査を行い、その採点結果を踏まえ、交付決定を行いますので、ご留意ください。<br>(※詳細は手引き195をご参照なださい。) | 受理後に審査に入り、審査時に不備があると26ページのメール<br>が届きます。                       |
|                                                                                                    | <u>なお、助成金申請の手引きにもあるとおり、交付申請受付期間</u><br>中に有効な必須添付書類全ての提出が必要です。 |

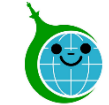

受理不可の連絡について

### 交付申請:申請データの受理不可メール

【クール・ネット東京】 再エネ導入拡大を見据えた系統用大規模蓄電池導入支援事業

<u>クール・ネット東京</u> < cnt-no-reply@tokyokankyo.jp>

交付申請手続 ご担当者様

いつもお世話になっております。 クール・ネット東京です。

申請内容を確認したところ、不足があったため受理できませんでした。

■受付番号

不足の内容については、以下のURLより本メール記載の受付番号の案件を開き、コメントをご確認ください。

1 <u>https://cnt-tokyo-co2down2.viewer.kintoneapp.com/public/gc6-kfsviewer</u>

2)なお、本メールを受信した翌日から起算して30日以内に上述の内容の修正を行わない場合は、申請を撤回したものとみなします。

※このメールは大切に保存してください。

公益財団法人東京都環境公社東京都地球温暖化防止活動推進センター(愛称:クール・ネット東京) 創エネ支援チーム 再エネ導入拡大を見据えた系統用大規模蓄電池導入支援事業 https://www.tokyo-cd2down.p/subsidy/grid-connect

※本メールは送信専用メールアドレスから送信しています。 ご返信いただいてもお答えできませんのでご了承ください。 受理確認の段階で書類不備がある場合には受理不可 として、ご連絡いたしますので、修正の上、再申請をして ください。<u>交付申請受付期間を過ぎての再申請は出来</u> ません。特に申請期間締め切り直前の申請の場合、再 申請できないおそれがありますので十分ご注意ください。

- 修正用URL(申請確認画面)
   修正画面のURLリンクです。
   URLから公社の指示内容が確認できます。次ページを参照の上、修正してください。
   ※<u>こちら</u>からもアクセスできます。
- ② 修正に関する注意書き 記載の内容をご確認のうえ、修正を行ってください。

修正に関する対応は28ページをご参照ください。

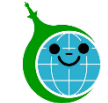

### |交付申請:申請データの不備修正(コメント確認)メール|

【クール・ネット東京】 再Tネ導入拡大を見据えた系統用大規模蓄雷池導入支援事業 コメント確認依頼について

クール・ネット東京 < cnt-no-reply@tokyokankyo.jp> 2

MPLE 画像をダウンロードするには、ここをクリックします。プライバシー保護を促進するため、メッセージ内の画像は自動的にはダウンロードされません。

|交付申請手続| ご担当者様

いつもお世話になっております。 クール・ネット東京です。 ■受付番号

【再エネ導入拡大を見据えた系統用大規模蓄電池導入支援事業】のご申請に関して、コメントを記載いたしました。

(↑) 以下のURLより本メール記載の受付番号の案件を開き、コメントをご確認ください。

https://cnt-tokvo-co2down2.viewer.kintoneapp.com/public/ac6-kfsviewer

(2) ※ 修正が必要な場合には、「東京都環境公社コメント」をメモやキャブチャ等で保存し、参照することを推奨します。 |※コメントに関するご質問がある場合には、誓約書画面でコメントをご記載のらえ、ご登録をお願いいたします。

なお、本メールを受信した翌日から起算して30日以内に上述の内容の修正を行わない場合は、申請を撤回したものとみなします。 ※このメールは大切に保存してください。

公益財団法人東京都環境公社 東京都地球温暖化防止活動推進センター(愛称:クール・ネット東京) 創エネ支援チーム 再エネ導入拡大を見据えた系統用大規模蓄電池導入支援事業 https://www.tokvo-co2down.jp/subsidv/grid-connect

申請受理後も審査過程で修正が必要となる箇所が発 見された場合、左のメールサンプルにてご連絡いたしま すので、コメント確認のうえ、修正をしてください。

修正用URL(申請確認画面) (|)修正画面のURLリンクです。 URLから公社の指示内容が確認できます。 次ページを参照の上、修正してください。 ※こちらからもアクセスできます。

#### 修正に関する注意書き $(\mathbf{I})$ 記載の内容をご確認のうえ、修正を行ってください。

修正に関する対応は28ページをご参照ください。

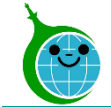

### 交付申請:修正時の対応について

# クール・ネット東京

シ 東京都地球温暖化防止活動推進センター

|    | 再エネ導入拡大を見据えた系統用大規模蓄電池導入支援事業 交付申請                                          |
|----|---------------------------------------------------------------------------|
|    | 交付申請の手続きは以下のURLからお願いいたします。                                                |
|    | https://cnt-tokyo-co2down2.viewer.kintoneapp.com/public/gc6-kfsform       |
|    | / BEJS                                                                    |
|    | <b>審査状況 修正依頼</b><br>受理前 依頼中                                               |
| (1 | 交付申請日 事業者_名称 施設の名称                                                        |
| Q  | ン<br><mark>東京都環境公社コメント</mark><br>添付書類の単線結線図が不足しております。<br>添付の上、再申請をしてください。 |
|    |                                                                           |
|    | 果尿郁填境公在の指示に従って交付申請を修止してくたさい。左上の <mark>【修止9る】</mark> より修止を行ってください。         |

### ※お問い合わせフォームはこちら

受理不可、不備指摘等、公社からの指示で修正が必要 な場合は、申請確認画面のURLあるいは公社からメー ルに記載のURLより該当申請案件を開き、修正をしてく ださい。

① 東京都環境公社コメント

修正に関する公社のコメントが記載されています。コ メント内容を参照し、該当箇所を修正してください。 ※コメントは画面キャプチャやメモ等で記録し、修正 することを推奨します。

#### (2) / #ET3 ボタン

申請内容を修正するためのページに移動します。 ※公社指示以外ではボタンは表示され、画面遷移 はしますが修正はできません。

申請者或いは手続代行者が修正を希望する場合は、 お問い合わせフォームよりまずはお問い合わせくだ さい。

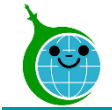

### 交付申請:修正時の対応について

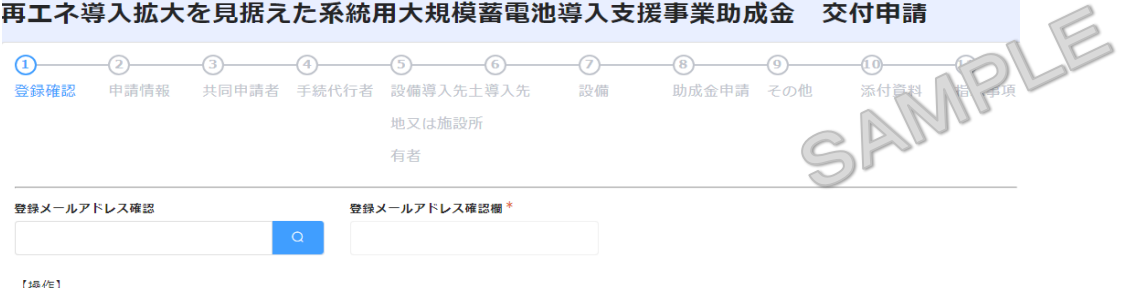

・メールアドレス登録フォームで登録したメールアドレスを「登録メールアドレス確認」に入力してください。
 ・「登録メールアドレス確認欄」にメールアドレスが表示された場合、申請が可能となります。

【注意】 ・メールアドレス登録フォームに登録したメールアドレスと一致しない場合、ここより先の申請は行えません。

→ 次へ Ⅱ 一時保存

~申請者コメント記入欄(誓約書画面)~

東京都環境公社修正指示

申請者コメント記入欄

添付書類の単線結線図が不足しております。 添付の上、再申請をしてください。

【新規申請の場合は入力の必要はありません。修正指示のあった場合は、必ず修正内容を記入してください。】

※「確認」をクリックする前に「一時保存」をクリックして、申請内容を保存してください。

前ページのボタンから交付申請フォームに遷移したら、修正 指示に従い、修正してください。

### ①申請者コメント記入欄(誓約書画面)

公社からの修正指示・コメントについてご質問等ございましたら、こちらにご記載の上、確認画面に進んで「この内容で 申請する」をクリックしてください(質問のみでも可能です)。 なお、特にコメントがない場合にはデフォルトで設定されてい る文字列のまま送信いただいて結構です。

※初回交付申請時と同様に、一時保存機能が使用できます。 一時保存の有効期限は72時間以内です。時間内に申請を 完了してください。

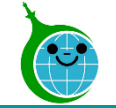

# 【参考】 交付申請の確認画面

| 交  | 付申請    | の確認    | 画面 -    | 覧                   |         |              |                       |
|----|--------|--------|---------|---------------------|---------|--------------|-----------------------|
| 再コ | ネ導入拡   | 広大を見掛  | 居えた系統   | 用大規模蓄電池導入支援         | 影事業助成   | 能在一个个,<br>新  | 申請内容が一覧で確認できる画面です。    |
|    | 審査状況 ≑ | 受付番号 🖨 | 交付申請日 🗢 | 再生可能エネルギー利用設備の種別 \$ | 事業種別 \$ | 助成対象事業(会社) 🗢 |                       |
|    |        |        |         |                     |         |              | ■ をクリックすると詳細画面に遷移します。 |

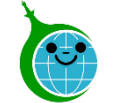

| 父1丁甲 詞の唯認世<br>クール・ネット東<br>東京都地球温暖化防止活動推進センジ | 小田 計細<br>京<br>?                    | DLE          |
|---------------------------------------------|------------------------------------|--------------|
| 事工ネ導入拡大を見据                                  | えた系統用大規模蓄電                         | 池導入支援專注 交付申請 |
| 付申請の手続きは以下のUI                               | RLからお願いいたします。                      | Sri          |
| https://cnt-tokyo-co2down2.view             | ver.kintoneapp.com/public/gc6-kfst | iorm         |
| ✔ 修正する                                      |                                    |              |
|                                             |                                    |              |
| 審査状況 修正依頼                                   |                                    |              |
| 交付申請日 事業者 名称                                | 施設の名称                              |              |
| 東京都環境公社コメント                                 |                                    |              |
|                                             |                                    |              |
| 修正が必要な場合                                    |                                    |              |

申請内容の詳細が確認できる画面です。

#### 👂 修正する

※ボタンは常に表示されますが、公社指示修正時以外は修正できません。